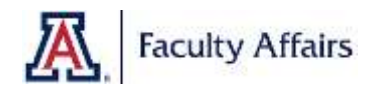

## How to copy "360 Administrator Annual Review Survey" into your own Qualtrics library

1. Click on "Library" on your Qualtrics Dashboard.

| qualtrics.**     |     |                         | Papela | Contains | Autors | 1.6149 | Help   | 0 | ۲ |
|------------------|-----|-------------------------|--------|----------|--------|--------|--------|---|---|
|                  | *   |                         |        |          |        |        | _      |   | _ |
| + Add eew toder  |     | RCO 🔳 10. Lair muther - |        |          |        |        | (inere | - |   |
| Algegen          | 102 |                         |        |          |        |        |        |   |   |
| > Shanoi sata mu | 35  | Tellap                  |        |          |        |        |        |   |   |
|                  |     |                         |        |          |        |        |        |   |   |

 $\wedge$ 

2. Click on your name and then click on "University of Arizona".

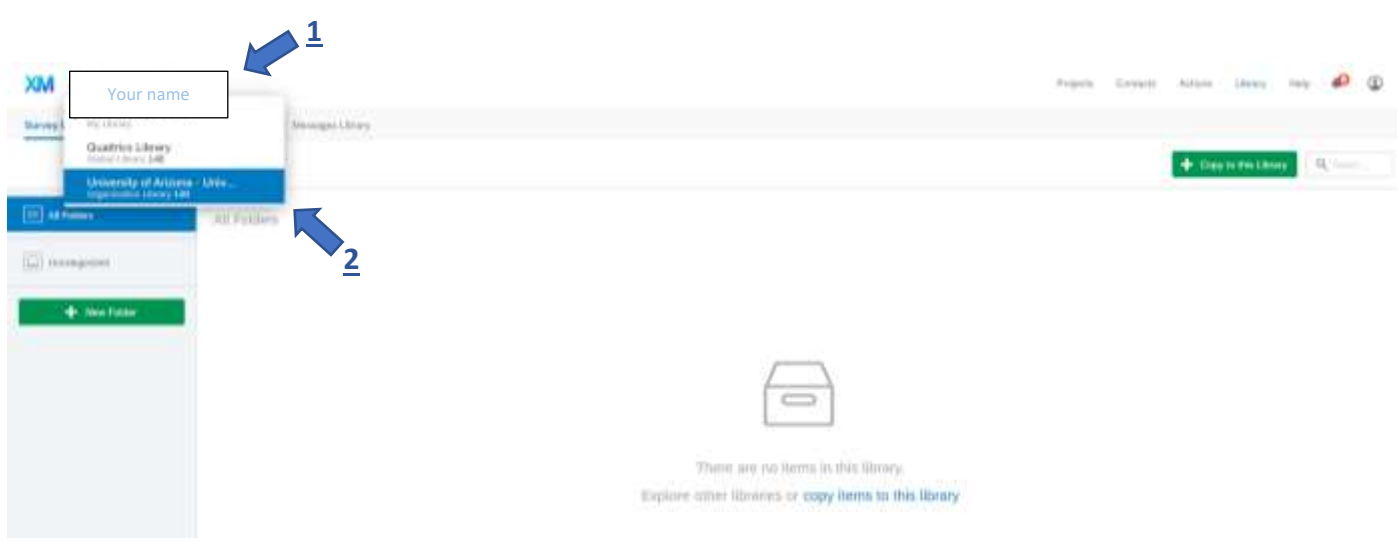

## 3. Click on the "Faculty Affairs" folder.

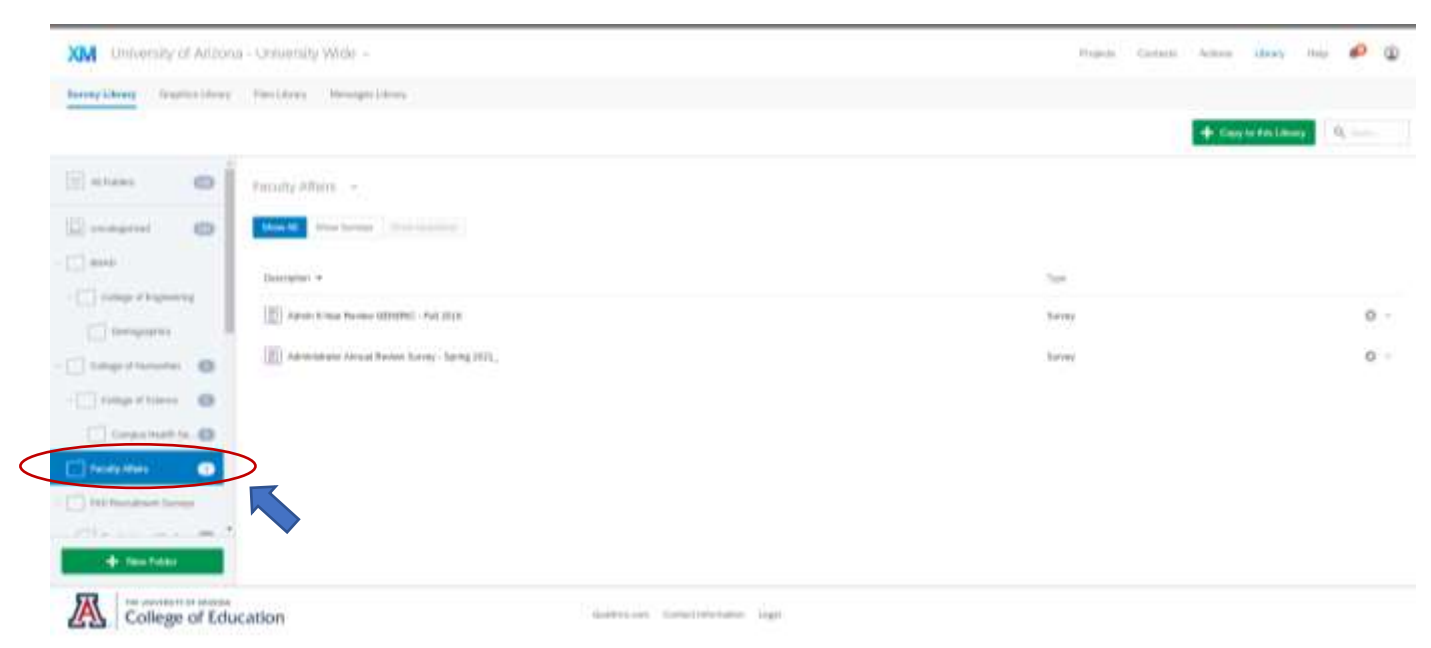

4. Click on the "360 Administrator Annual Review Survey" circular gear icon on the right and then select "Copy Survey".

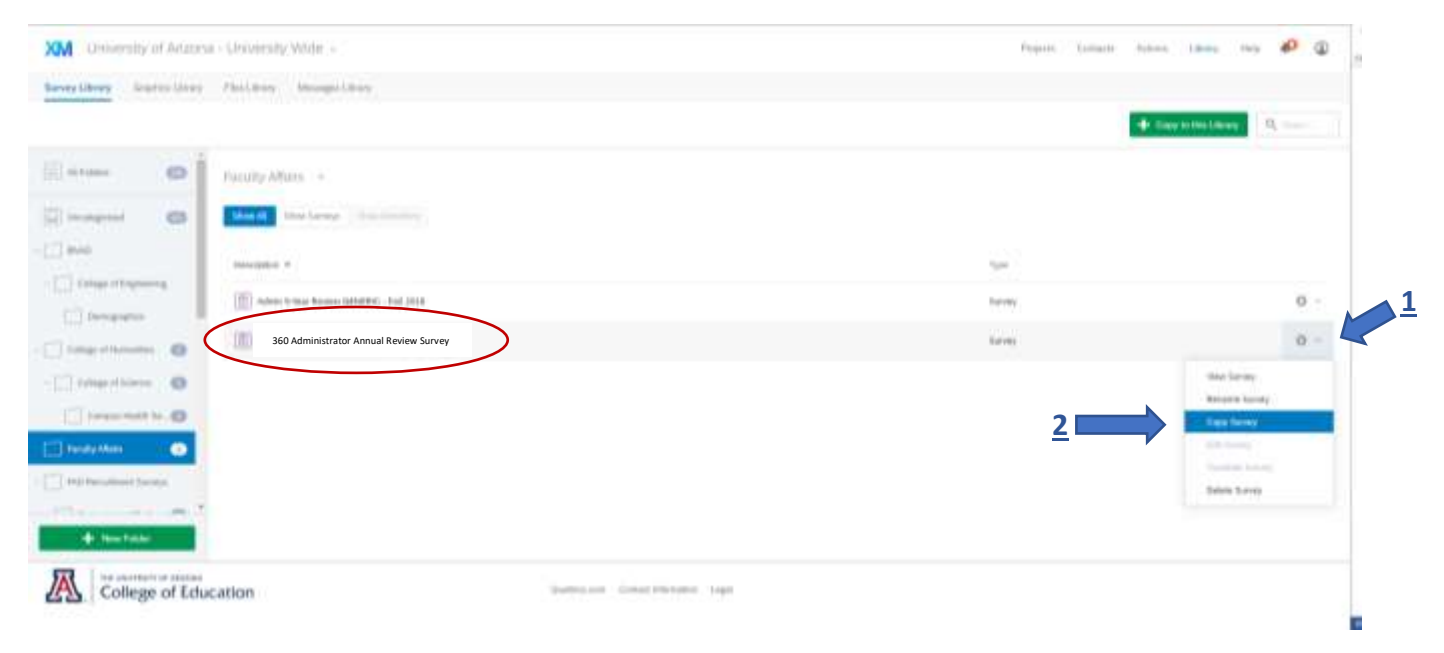

5. Select "My Library: Your Name", type the name of the project and click "Copy".

| 🛊 Basimarka 🚋 136 Phanebash  | City VISA 🚆 Markening Cloud  | Competition Space | Thelacter 👘 Quellius 👩 Goo    | gia 📲 Distancent Center 💧 | 🖞 Walfi Library 👙 Promision C | mm. y cn |
|------------------------------|------------------------------|-------------------|-------------------------------|---------------------------|-------------------------------|----------|
| XM University of Arizo       |                              |                   |                               | Pagen Colors              | Active Library II             | · • •    |
| Survey Lincey Southing Lince | ry: / Plan Library / Managar | Shery             |                               |                           |                               |          |
|                              |                              | Copy a Survey     |                               |                           | + Capy to this Ulrapy         | <b></b>  |
| 10 Atum 0                    | Excuty Affers: +             |                   | Your na                       | me                        |                               |          |
| Discourses O                 | Start Design                 |                   | Viel Alasted J                |                           |                               |          |
| - C tent                     | Decryster +                  |                   | Organization University Wilde | nity of Arizona -         | Tee.                          |          |
| - C Coles of Spring          | (III) Admin & Your Read      |                   | Administrator Annual Devices  | Sarv                      | Sulvey                        | 0 -      |
| -                            | (m) Advantation Arris        |                   | Careal                        | Copy                      | havery                        | 0 -      |
| -[] the states               |                              |                   |                               |                           |                               |          |
| + New Yorks                  |                              |                   |                               |                           |                               |          |
|                              |                              |                   |                               |                           |                               |          |

6. The survey should be in your library now.

7. In order to see the survey in your Qualtrics "Projects", click "Create New Project".

| qualtrics.201    |    |      |   |   |                 | Projects | Actions | Contacts | Library | Help   | 0       | ۲            |
|------------------|----|------|---|---|-----------------|----------|---------|----------|---------|--------|---------|--------------|
| + Add new folder | ×  | • 🗂  |   | * | Last modified - |          |         |          |         | Create | new pro | ject         |
| All projects     | 58 |      |   |   |                 |          |         |          |         |        |         | $\mathbf{k}$ |
| Shared with me   | 21 | Teda | y |   |                 |          |         |          |         |        |         |              |

8. Make sure "Create your own" is selected. Then click "Survey".

| Quickstart                           | Create new                                             | Give heeffiach    |
|--------------------------------------|--------------------------------------------------------|-------------------|
| Recent Projects                      | Claser ConstM P Product/00                             |                   |
| Sahary                               | Create your own                                        | Create voir own w |
| Favorites                            | Build a project from accelent or use previous measures |                   |
|                                      | 2                                                      | 1                 |
| Sponting projects will be itted from | COVID-19 XM Solutions Product research                 | ±                 |

9. Click "From Library". Select "Your Name" and then select "360 Administrator Annual Review Survey"

| -        | ENEXTE YOUR OWN                                                                                                    |                                           | Gart Started             |
|----------|----------------------------------------------------------------------------------------------------|-------------------------------------------|--------------------------|
| <u>.</u> | Survey =                                                                                                    |                                           | Charter Constant         |
| •        | Start with a blank survey project an                                                                                                    | d build it to suit your needs. Learn More |                          |
| ·-)      | Protect Name                                                                                                    | Peatures                                  |                          |
|          | Unified Project                                                                                                    |                                           | Survey                   |
|          | Blank Project Prom a Copy                                                                                                    | From Library From a File                  |                          |
|          |                                                                                                    |                                           |                          |
|          | A new survey based on a copy of a library.                                                                                                | survey from your 1 is shared              |                          |
|          | A new survey based on a copy of a library.                                                                                                | survey from your 1 in a shared            |                          |
|          | A new nurvey based on a copy of a<br>library.<br>Library<br>Your name                                                                     | survey from your 1 a shared               |                          |
|          | A new nurvey based on a copy of a library.<br>Library<br>Your name<br>Source project                                                      | survey from your 1 a shared               |                          |
|          | A new nurvey based on a copy of a<br>library.<br>Library<br>Your name<br>Source project<br>Seliet survey                                  | aurwey from your in a shared              |                          |
|          | A new survey based on a copy of a library.<br>Ultrary<br>Your name<br>Searce project<br>Searce project<br>Searce project<br>Uncategorized | survey from your in a shared              | instrator Avecual Review |

## How to create a link for anonymous responses

1. Click on the three dots of the "360 Administrator Annual Review Survey".

| Last 7 days                            |        |           |           |              |
|----------------------------------------|--------|-----------|-----------|--------------|
| Survey                                 | Active | 4         | 3         | 1            |
| 360 Administrator Annual Review Survey | Status | Questions | Responses | 12 day trend |

## 2. Select "Distribute survey".

| Survey                                 | Participation of |                |                |                   |
|----------------------------------------|------------------|----------------|----------------|-------------------|
| 360 Administrator Annual Review Survey | Status           | 4<br>Questions | 3<br>Responses | Close             |
|                                        |                  |                |                | Collaborate       |
|                                        |                  |                |                | Reveal in folder  |
|                                        |                  |                |                | Rename project    |
|                                        |                  |                |                | Copy project      |
|                                        |                  |                |                | Edit survey       |
|                                        |                  |                |                | Preview survey    |
|                                        |                  |                |                | Translate survey  |
|                                        |                  |                | _              | Distribute survey |
|                                        |                  |                |                | Data & Analysis   |
|                                        |                  |                |                | View reports      |
|                                        |                  |                |                | Delete project    |

3. Select "Anonymous Link".

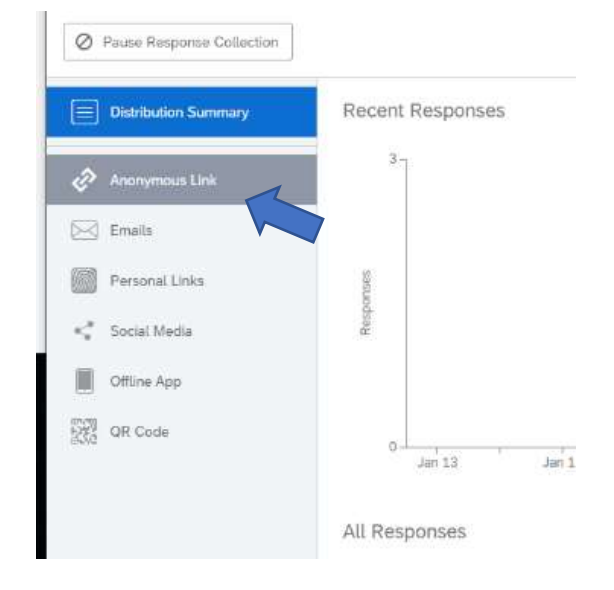

4. An anonymous link will be created. It can be pasted into emails.

Anonymous Survey Link

A reusable link that can be pasted into emails or onto a website, and is unable to track identifying information of respondents.

https://uarizona.co1.qualtrics.com/